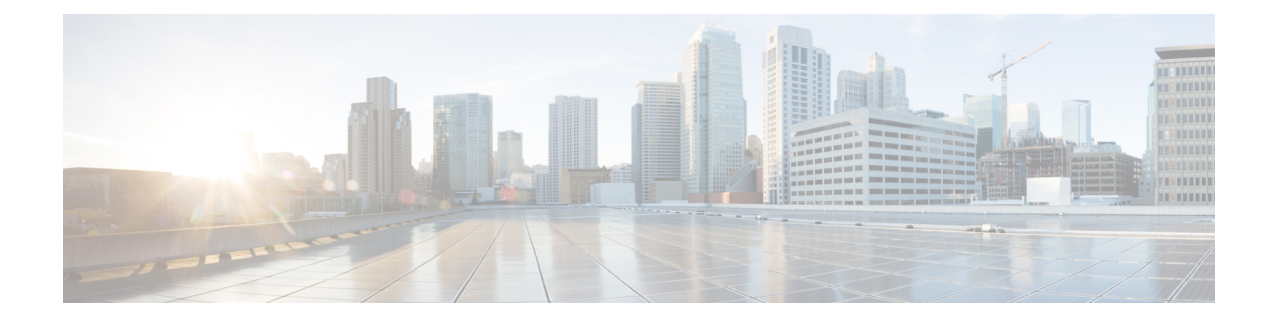

# Afficher le Tableau de bord de sécurité

Ce chapitre fournit des informations sur la note de sécurité, les catégories de note de sécurité et les détails de la note au niveau de la portée présentés dans le tableau de bord de sécurité.

Le tableau de bord de la sécurité présente des évaluations de sécurité exploitables en rassemblant plusieurs signaux disponibles dans Cisco Secure Workload, ce qui aide à comprendre la position actuelle de la sécurité et à l'améliorer. Le tableau de bord de la sécurité sert de tremplin vers de nombreuses analyses plus approfondies dans Cisco Secure Workload, telles que la recherche de flux, la recherche d'inventaire, la découverte automatique des politiques et la criminalistique.

- Afficher le Tableau de bord de sécurité, on page 1
- Note de sécurité, on page 2
- Catégories de notes de sécurité, on page 2
- Vue générale, on page 2
- Détails de la note au niveau de la portée, on page 2
- Détails de la note, on page 5

# Afficher le Tableau de bord de sécurité

Pour afficher le Tableau de bord de sécurité, dans le volet de navigation, choisissez Overview (Aperçu).

### Note de sécurité

La note de sécurité est un nombre compris entre 0 et 100 et indiquant la position de sécurité dans une catégorie. Une note de 100 est la meilleure note et une note de 0 est la pire. Les notes proches de 100 sont les meilleures.

Le calcul de la note de sécurité prend en compte les vulnérabilités des logiciels installés, la cohérence des condensés de processus, les ports ouverts sur différentes interfaces, les événements criminalistiques et d'anomalies de réseau, et la conformité ou la non-conformité aux politiques.

# Catégories de notes de sécurité

Il existe six catégories de notes différentes. La plupart des aspects de sécurité d'une charge de travail sont pris en compte pour déterminer ces catégories.

- Note de vulnérabilité : les vulnérabilités des paquets installés sur une charge de travail sont utilisées pour l'évaluation.
- Note de condensé de processus : La cohérence (et l'anomalie) des condensés de processus ainsi que des condensés de processus bénins et marqués sont utilisées pour l'évaluation.
- Note de la surface d'attaque : le processus peut avoir un ou plusieurs ports ouverts sur plusieurs interfaces pour rendre les services disponibles. Les ports ouverts inutilisés sont utilisés pour l'évaluation.
- Note criminalistique : la gravité des événements criminalistiques sur une charge de travail est utilisée pour l'évaluation.
- Note d'anomalie de réseau : la gravité des événements d'anomalie de réseau sur une charge de travail est utilisée pour l'évaluation.
- Note de conformité de la segmentation : la conformité (politiques autorisées) et les violations (politiques échappées) des politiques découvertes automatiquement sont utilisées pour l'évaluation.

# Vue générale

Le tableau de bord de sécurité dispose de notes au niveau de la portée sélectionnée. Il existe une note globale avec des séries chronologiques et une ventilation des notes. Les détails des notes pour les six catégories de notes de la portée sélectionnée s'affichent.

# Détails de la note au niveau de la portée

Les détails de la note au niveau de la portée s'affichent en haut du tableau de bord.

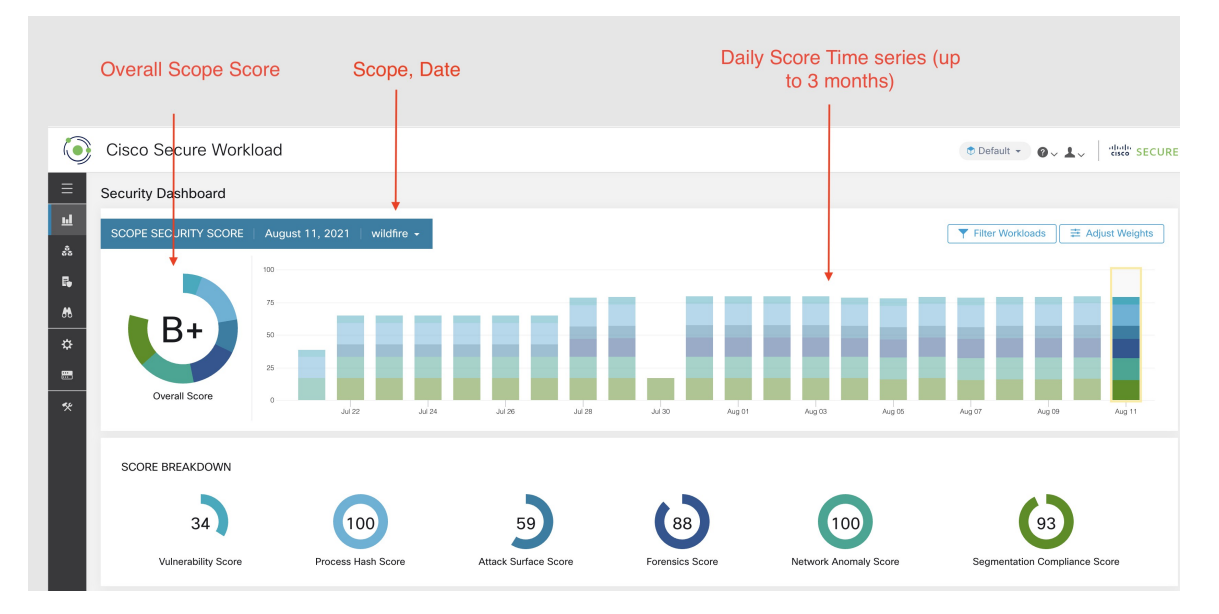

Les renseignements détaillés suivants sont affichés :

- Note globale de la portée : note globale de la portée sélectionnée.
- Séries chronologiques de notes quotidiennes : séries chronologiques empilées pouvant aller jusqu'à 3 mois.
- Répartition des notes : répartition des notes des catégories pour la journée sélectionnée de la série chronologique.

### Note globale

La note globale est représenté par une lettre de A+, A,..., F, A+ étant considéré comme la meilleure note et F comme la plus mauvaise. Elle est affichée sous forme de graphique en anneau, chaque tranche (représentée par un code de couleur) représentant une catégorie de note.

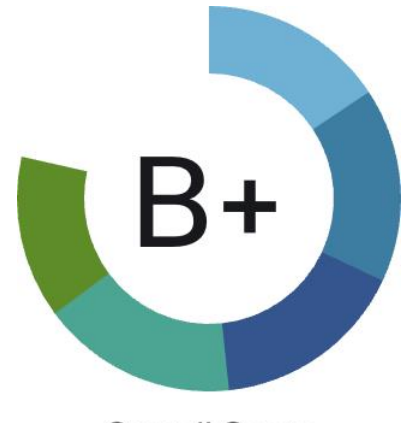

### **Overall Score**

La note globale correspond à la moyenne pondérée des six catégories de note. Par défaut, toutes les pondérations sont égales. Si une note est **S.O.**, elle est considérée comme à 0 dans le calcul de la note globale.

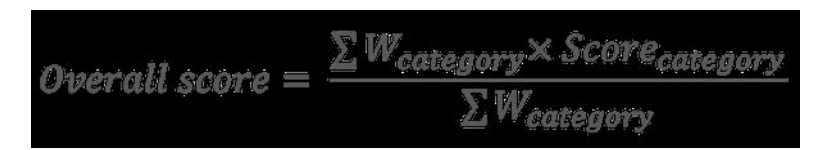

La pondération peut être ajustée à l'aide des curseurs du module **d'ajustement de la pondération**. Chaque utilisateur peut définir ses propres ajustements de pondération, ce qui aide à harmoniser les notes avec vos priorités.

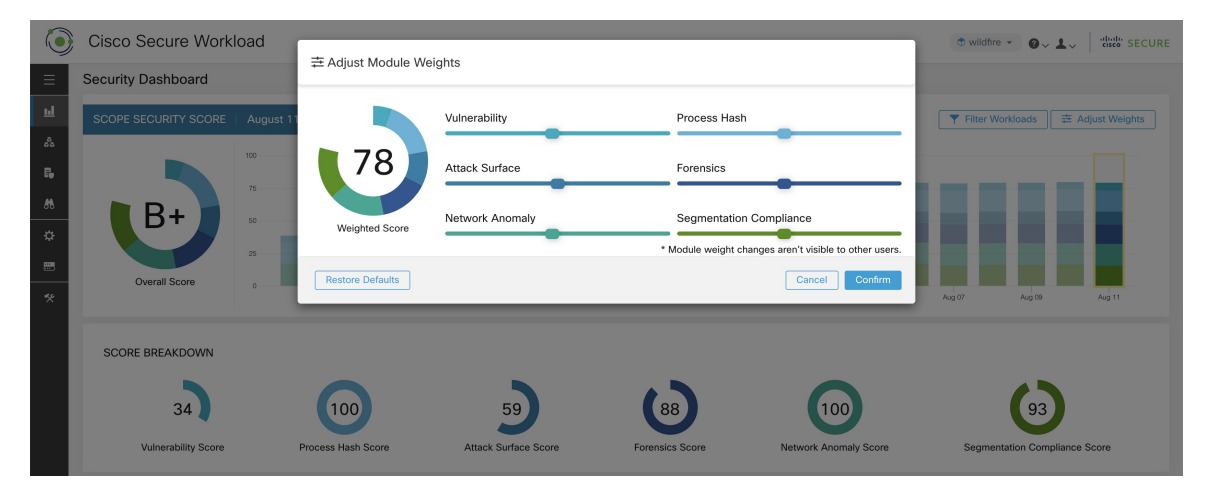

**Important :** Si le score est **S.O.**, il est considéré comme à **0** dans le calcul de la note globale.

### Séries chronologiques quotidiennes

Séries chronologiques empilées pouvant aller jusqu'à trois mois. Cela permet de suivre la situation en matière de sécurité sur une longue période. Chaque pile représente une note globale pour une journée. Chaque segment de la pile est une catégorie qui est représenté par une couleur différente. Vous pouvez cliquer sur un jour pour obtenir la ventilation de la note pour la journée.

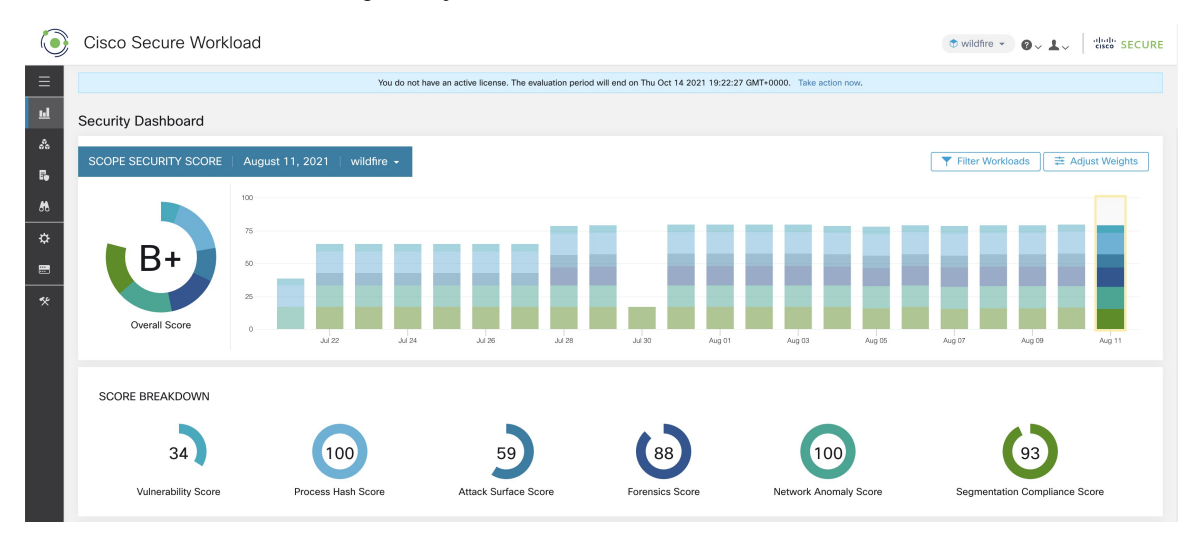

I

### Répartition de la note

La répartition de la note affiche le résultat pour les six catégories pour la journée sélectionnée dans la série chronologique. Une note **S.O.** indique que la note n'est pas disponible. Elle comptera pour 0 dans le calcul de la note globale.

|   | 34                  | 100                | 59                   | 88              | 100                   | 93                          |
|---|---------------------|--------------------|----------------------|-----------------|-----------------------|-----------------------------|
|   | Vulnerability Score | Process Hash Score | Attack Surface Score | Forensics Score | Network Anomaly Score | Segmentation Compliance Sco |
| ۲ |                     |                    |                      |                 |                       |                             |

# Détails de la note

Chacune des six catégories suit le modèle suivant. Ce modèle présente la répartition des notes de la charge de travail, des séries chronologiques horaires et la distribution des notes de la portée enfant.

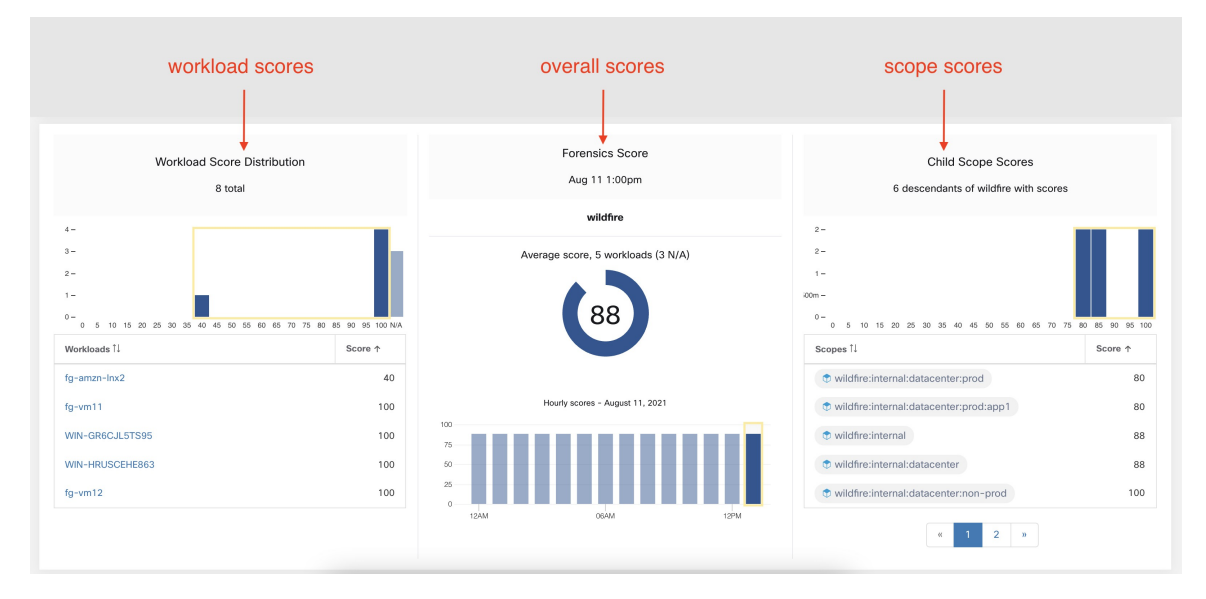

La répartition des notes des charges de travail fournit des indications sur la contribution aux notes des charges de travail dans le cadre de la portée sélectionnée. Il permet de faire ressortir les charges de travail les moins performantes pour accélérer les mesures correctives.

| Workload Score Distribution<br>8 total 🗧                                                                  |                                    | Number of workloads                                                                                      |
|----------------------------------------------------------------------------------------------------|------------------------------------|----------------------------------------------------------------------------------------------------|
| 4-<br>3-<br>2-<br>1-<br>0-<br>0 5 10 15 20 25 30 35 40 45 50 55 40 65 70 75 60                            | 45 00 95 100 NA                    | Score distribution, with 4 buckets<br>N/A bucket has workloads for which<br>the scores are not completed |
| Workloads 11           fg=amzn=Imx2           fg=vm11           WIN-GR6CJL5TS95           WIN-HRUSCEHE863 | Score 1<br>40<br>100<br>100<br>100 | Workloads in descending order of scores<br>Click on workload to get score details                        |
| fg-vm12                                                                                                   | 100                                | Paginated workloads                                                                                      |

Les séries chronologiques horaires permettent d'obtenir le résultat horaire au cours d'une journée donnée. La sélection d'une heure dans la série chronologique met à jour la répartition des notes de la charge de travail et la répartition de la portée descendante afin d'afficher l'heure sélectionnée.

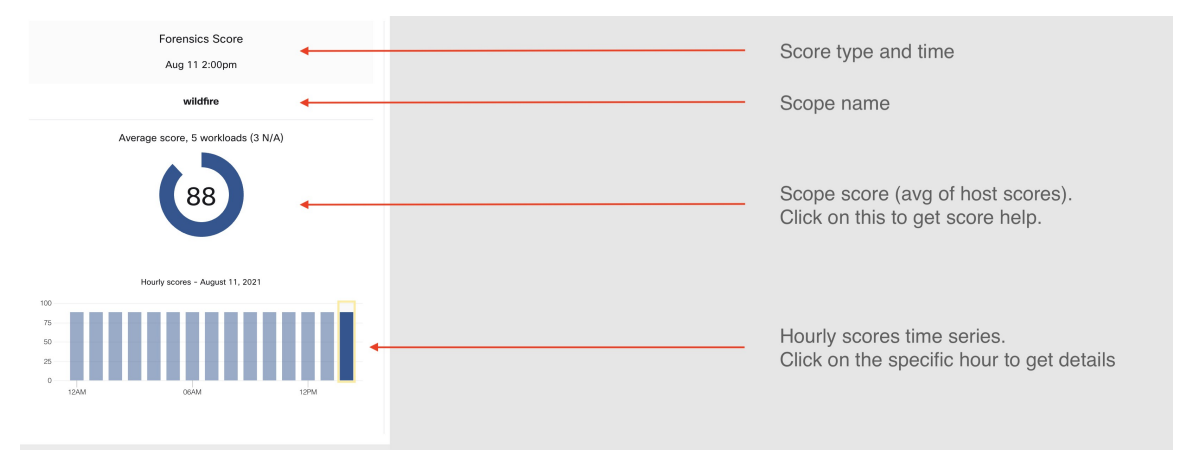

La répartition des portées descendantes fournit des informations sur la contribution au score des portées enfants de la portée sélectionnée.

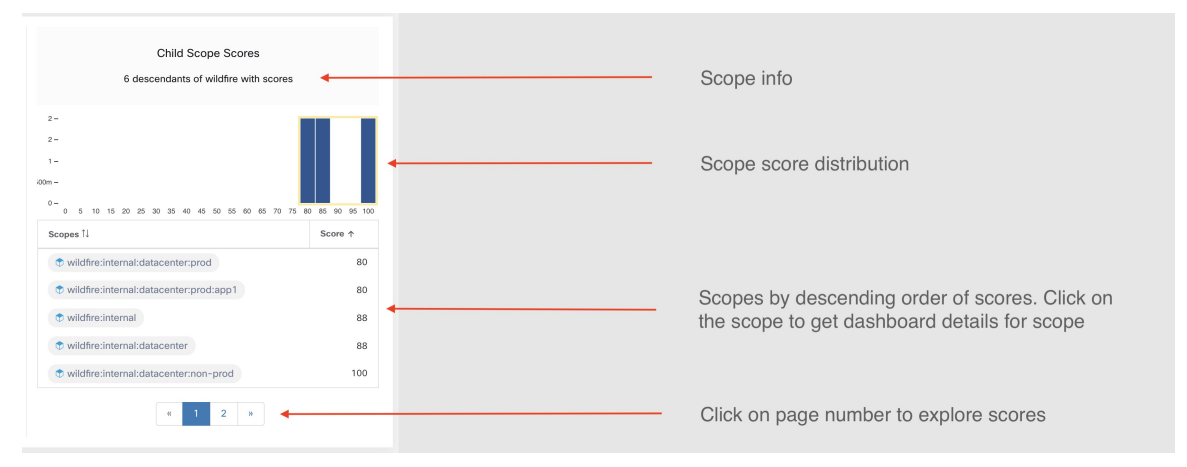

Les détails de chaque catégorie de note sont expliqués dans cette section.

### Note de sécurité des vulnérabilités

Les vulnérabilités des paquets logiciels installés sur les charges de travail sont utilisées pour calculer la note de sécurité et de vulnérabilité.

Figure 1: Détails de la note de sécurité liée à la vulnérabilité

| Workload Score Distribution<br>57 total          |                    | Vulnerability Score<br>Sep 17 11:00pm | Child Scope Scores<br>20 descendants of JustACompany with sc | cores          |
|--------------------------------------------------|--------------------|---------------------------------------|--------------------------------------------------------------|----------------|
|                                                  |                    | JustACompany                          | •                                                            |                |
| 0 5 10 15 20 25 30 35 40 45 50 55 60 65 70 75 80 | 9 85 90 95 100 N/A | Average score, 19 workloads (38 N/A)  | 0 5 10 15 20 25 30 35 40 45 50 55 80 85 70 75 80             | 0 85 90 95 100 |
| Workloads                                        | ¢ Score ▲          |                                       | Scopes ÷                                                     | Score 🔺        |
| enforcementCoordinator-2                         | 0                  |                                       | JustACompany:HR                                              | 0              |
| collectorDatamover-1                             | 0                  | Hourly scores - September 17, 2018    | JustACompany:Operations                                      | 0              |
| collectorDatamover-3                             | 0                  | 75                                    | JustACompany:Infrastructure                                  | 0              |
| collectorDatamover-4                             | 0                  | 50 25                                 | JustACompany:Infrastructure:Monitoring                       | 0              |
| collectorDatamover-5                             | 0                  | 0<br>12AM 06AM 12PM 06PM              | stACompany:Infrastructure:Monitoring:TSDB                    | 0              |
| « 1 2 3 4 »                                      |                    |                                       | « 1 2 3 4 »                                                  |                |

La note la plus faible indique :

- Un ou plusieurs paquets logiciels installés présentent de graves vulnérabilités.
- Appliquer un correctif ou une mise à niveau pour réduire les risques d'expositions ou d'exploits

Les paquets logiciels sur les charges de travail pourraient être associés à des vulnérabilités connues (CVE). Le système CVSS (Common Vulnerability Scoring System) est utilisé pour évaluer l'impact d'une CVE. La plage de résultats CVSS va de 0 à 10, 10 étant la plus élevée.

Une CVE peut avoir une note CVSS v2 et CVSS v3. Pour calculer la note de vulnérabilité, CVSS v3 est pris en compte s'il est disponible, sinon CVSS v2 est pris en compte.

La note de vulnérabilité pour une charge de travail est dérivée des notes des logiciels vulnérables détectés sur cette charge de travail. La note de vulnérabilité de la charge de travail est calculée en fonction des résultats CVSS et des données des fournisseurs, et peut être ajustée par notre équipe de recherche sur la sécurité lorsque les données sont manquantes ou inexactes (ce qui est courant pour les nouvelles vulnérabilités). Ces données sont mises à jour toutes les 24 heures lors de la configuration du flux des menaces. Plus la gravité de la vulnérabilité la plus grave est élevée, plus la note est faible.

La note de portée est la moyenne des notes de charge de travail de la portée. Améliorez la note en identifiant les charges de travail ou les portées comportant des paquets logiciels vulnérables, et en appliquant des correctifs ou des mises à niveau avec des paquets plus sûrs.

#### Figure 2: Aide sur la vulnérabilité et la note de sécurité

| Vulnerability Score Help                                                                                                    |                                                                                                    |                                                                                                    |  |  |  |  |
|----------------------------------------------------------------------------------------------------|----------------------------------------------------------------------------------------------------|----------------------------------------------------------------------------------------------------|--|--|--|--|
| Supported Agent Types                                                                                                    |                                                                                                    | 19 supported workloads                                                                                                    |  |  |  |  |
| X Universal Visibility (38)                                                                                                    | 📀 Deep Visibility (19)                                                                                                    | Enforcement (0)                                                                                                    |  |  |  |  |
| X AnyConnect (0)                                                                                                    | X Hardware Switch (0)                                                                                                    |                                                                                                    |  |  |  |  |
| What is a Vulnerability Score?                                                                                                    |                                                                                                    |                                                                                                    |  |  |  |  |
| A Vulnerability Score is an indicator of s<br>vulnerabilities. We use standard Comm<br>vulnerability. The Vulnerability Score is of<br>all other Security Scores, a higher score<br>100 meaning there are no vulnerable pa                                                                                                    | security posture in your deployme<br>on Vulnerability Scoring System (<br>calculated based on CVSS scores<br>e is better, with 0 meaning there is<br>ackages observed within this Sco | nt as it relates to software package<br>CVSS score) to assess the impact of a<br>s of vulnerabilities detected on a workload. Like<br>s a workload that requires immediate action, and<br>be. |  |  |  |  |
| How is the Vulnerability Score calc                                                                                                    | culated?                                                                                                    |                                                                                                    |  |  |  |  |
| A Workload's Vulnerability Score is derived the from scores of vulnerable software detected on that workload. We use the vulnerable package's CVSS score to assess the impact of a vulnerability. Vulnerability score of a workload depends on the most severe vulnerability present in the system; higher the severity of most severe vulnerability, lower is the workload's score. The Vulnerability Score for a Scope is the average Vulnerability score of all workloads within that Scope. |                                                                                                    |                                                                                                    |  |  |  |  |
| How do I improve my score?                                                                                                    | How do I improve my score?                                                                                                    |                                                                                                    |  |  |  |  |
| Updating software packages on the most vulnerable workloads to versions without (or with less severe) vulnerabilities is the best way to improve the score.                                                                                                    |                                                                                                    |                                                                                                    |  |  |  |  |
| How do I increase the number of workloads with scores?                                                                                                    |                                                                                                    |                                                                                                    |  |  |  |  |
| Vulnerability Scores can only be calculated when Deep Visibility Sensors are present. Install Deep Visibility Sensors on more workloads to improve your score coverage.                                                                                                    |                                                                                                    |                                                                                                    |  |  |  |  |

### Note de condensé de processus

La note de condensé de processus est une évaluation de la cohérence du condensé binaire du processus (condensé de fichier) dans l'ensemble des charges de travail. Par exemple, une batterie de serveurs Web exécutant Apache qui est clonée à partir de la même configuration d'installation doit avoir le même condensé pour les fichiers binaires httpd sur tous les serveurs. Une incohérence est une anomalie.

#### Figure 3: Détails de la note de condensé de processus

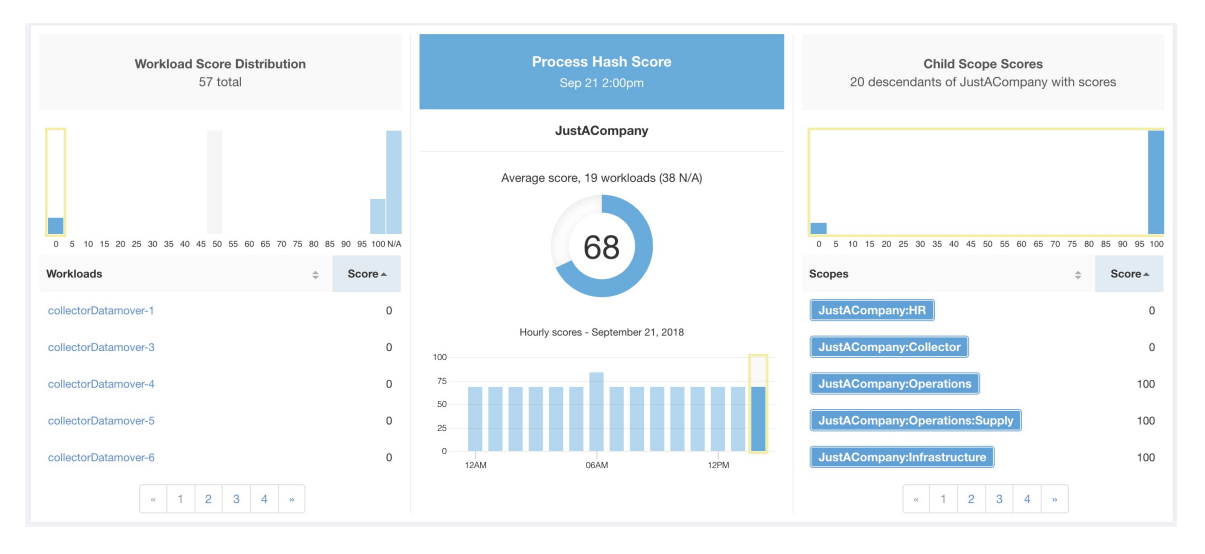

Une note plus basse indique qu'au moins l'un des éléments suivants, ou les deux, sont présents :

- Un ou plusieurs condensés de processus sont marqués par un indicateur.
- Un ou plusieurs condensés de processus sont anormaux.

Reportez-vous à la section Processus de détection des anomalies de condensé pour plus de détails.

Figure 4: Aide sur la note de condensé de processus

| Process Hash Score He                                                                                                    | ۹lp                                                       | JUSTAV                                          |  |  |  |
|----------------------------------------------------------------------------------------------------|-----------------------------------------------------------|-------------------------------------------------|--|--|--|
| Supported Agent Types                                                                                                    |                                                           | 19 supported workloads                          |  |  |  |
| 🗙 Universal Visibility (38)                                                                                                    | 📀 Deep Visibility (19)                                    | S Enforcement (0)                               |  |  |  |
| AnyConnect (0)                                                                                                    | 🗙 Hardware Switch (0)                                     |                                                 |  |  |  |
| What is a Process Hash Score?                                                                                                    |                                                           |                                                 |  |  |  |
| A Process Hash Score gives an assessment of the consistency of a process binary hash across the system. For example, if you have a farm of web servers running Apache that are cloned from the same configured setup, you would expect that the hashes of httpd binaries on all servers are the same. If there is a mismatch, it is an anomaly and worth a further investigation. To reduce false alarms, we use the NIST RDS hash dataset as a whitelist. A whitelisted hash is considered "safe." You can also upload your own hash whitelist and blacklist. A blacklisted hash, if detected, will require immediate action. |                                                           |                                                 |  |  |  |
| Like all Security Scores, a higher score<br>100 meaning there is no hash anomaly                                                                                                    | is better, with 0 meaning there i observed in the system. | s a blacklisted process hash in the system, and |  |  |  |
| How is the Process Hash Score calculated?                                                                                                    |                                                           |                                                 |  |  |  |
| For each process hash we compute a score as follows:                                                                                                    |                                                           |                                                 |  |  |  |
| <ol> <li>If hash is blacklisted: score = 0</li> <li>Else, if hash is whitelisted: score = 100</li> <li>Else, if hash is an anomaly: score is in the range of [1, 99], the higher the better</li> <li>Else: score = 100</li> </ol>                                                                                                    |                                                           |                                                 |  |  |  |

### Note de surface d'attaque

La note de surface d'attaque met en évidence la surface d'attaque potentielle dans une charge de travail. Les ports ouverts inutilisés (ports ouverts sans trafic) contribuent à abaisser ce score.

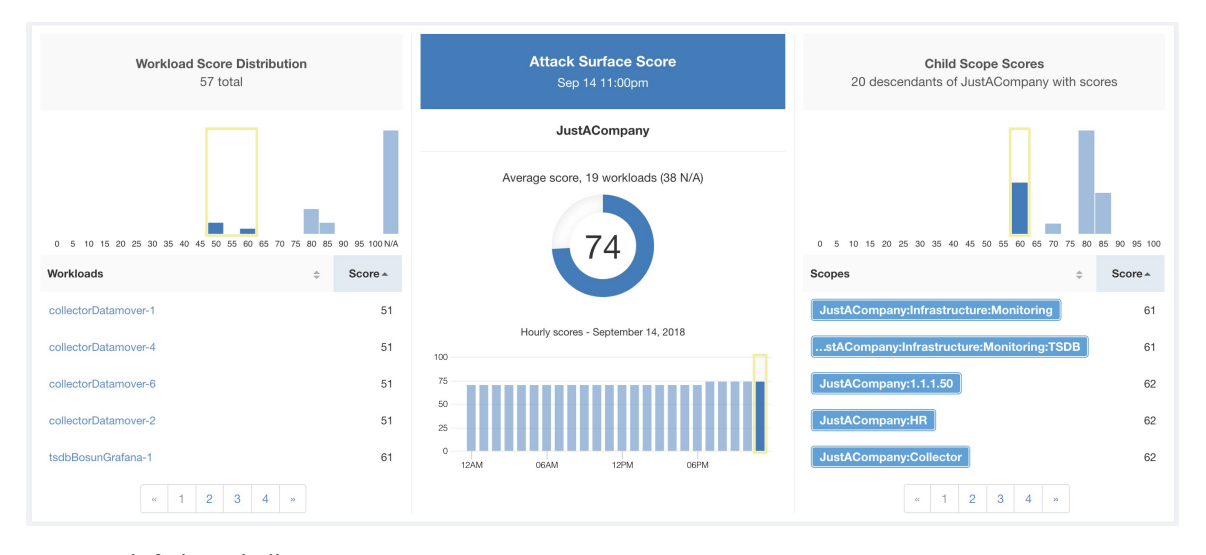

#### Figure 5: Détails de la note de surface d'attaque

Une note inférieure indique :

- De nombreux ports ouverts sans trafic au cours des 2 dernières semaines
- Des ports d'attaque bien connus peuvent être ouverts et inutilisés au cours des 2 dernières semaines.
- Un ou plusieurs ports ouverts sont associés à des paquets qui présentent de graves vulnérabilités.

La note de surface d'attaque est en fonction des ports ouverts inutilisés par rapport au nombre total de ports, avec un facteur de lissage. Les ports ouverts sans trafic au cours des deux dernières semaines sont considérés comme des « ports ouverts inutilisés ». Une pénalité supplémentaire est appliquée aux ports ouverts inutilisés qui sont des ports bien connus qui sont utilisés dans des attaques (par exemple, 21, 22, 8080, etc.).

#### Figure 6: Formule de la note de surface d'attaque

Attack surface score

$$= \frac{\alpha + \sum used open ports}{\alpha + \sum open ports + (\rho * \sum unused common attack ports) + f_v(vulnerablity pkgs)}$$
$$f_v = \max\left(\left\{cve_{score} = \begin{cases} CVSS_{V3}, & v3 exist\\ CVSS_{V2}, & v3 not exist \end{cases}\right)\right)$$

Le lissage de Laplace est utilisé avec un facteur de pénalité basé sur des données heuristiques. La note est calculée quotidiennement avec les deux dernières semaines de données.

La note du détenteur est la moyenne des notes de la charge de travail de la portée. Améliorer le score en identifiant la charge de travail ou les portées avec des ports ouverts inutilisés, et en fermant les ports inutilisés.

Lorsque vous cliquez sur le lien d'une charge de travail, une boîte de dialogue modale de surface d'attaque est ouverte avec des détails sur tous les ports et toutes les interfaces disponibles dans le contexte de cette charge de travail.

| ( | Attack Surface Details -       Attack Surface Details -         Jun 19 12:00pm to Jun 19 1:00pm                                                                                                    |                            |                               |                  |                 |               |                                 |         |  |
|---|----------------------------------------------------------------------------------------------------|----------------------------|-------------------------------|------------------|-----------------|---------------|---------------------------------|---------|--|
| 1 | 22 Total Ports (12 unused ports on this workload) Unused Ports Only                                                                                                    |                            |                               |                  |                 |               |                                 |         |  |
|   | These are open ports and interfaces that haven't had traffic in the last 15 days (see help for specifics). Consider closing them to reduce your attack surface (and increase your Attack Surface Score) if they aren't needed. |                            |                               |                  |                 |               |                                 |         |  |
|   | Port \$                                                                                                    | Package Name $\Rightarrow$ | Total Permitted $\Rightarrow$ | CVE Max Score \$ | Process Hash \$ | Interfaces \$ | Package Publisher $\Rightarrow$ | Packaç  |  |
|   | 22 (SSH)                                                                                                    | openssh-server             | 16226                         | None             | cec50428        | 2             | CentOS BuildSystem              | 5.3p1   |  |
|   | 25 (SMTP)                                                                                                    | None                       | 16254                         | None             | 6ed2d10f        | 2             | N/A                             | None    |  |
|   | 53 (DNS)                                                                                                    | dnsmasq                    | 36540                         | 9.8              | 5d28e929        | 2             | CentOS BuildSystem              | 2.48    |  |
|   | 68                                                                                                    | dhclient                   | N/A                           | None             | 69235c25        | 1             | CentOS BuildSystem              | 4.1.1   |  |
|   | 123 (NTP)                                                                                                    | ntp                        | 100425                        | 7.5              | 7c8791b1        | 6             | CentOS BuildSystem              | 4.2.6p5 |  |
|   | 631                                                                                                    | cups                       | N/A                           | 7.5              | d417c9ea        | 1             | CentOS BuildSystem              | 1.4.2   |  |
|   | 3128                                                                                                    | squid                      | N/A                           | 8.6              | 7dc4807b        | 1             | CentOS BuildSystem              | 3.1.23  |  |
|   | 5111                                                                                                    | collector                  | 15998                         | None             | a506dd9f        | 1             | (none)                          | 3.4.2.4 |  |
|   | 5222                                                                                                    | None                       | 7999                          | None             | 524a83d7        | 1             | N/A                             | None    |  |
|   | 5640 (Tetration)                                                                                                    | collector                  | N/A                           | None             | a506dd9f        | 1             | (none)                          | 3.4.2.4 |  |
|   |                                                                                                    |                            |                               | « 1 2 3          | ×               |               |                                 |         |  |

Caractéristiques :

- Ports inutilisés uniquement : cochez cette case lorsque cette option filtre les ports utilisés et affiche uniquement les ports inutilisés associés à la charge de travail.
- Colonnes : approuvé, port, nom du paquet, total autorisé, note CVE maximale, condensé de processus, interfaces, serveur de publication du paquet, version du paquet, total échappé, total rejeté, ports couramment piratés, liens.
- Interfaces : Si vous cliquez sur l'un des éléments de ligne du tableau Surface d'attaque, vous pouvez afficher les interfaces associées à chaque port dans une boîte de dialogue modale.
- Approuvé : case à cocher, lorsqu'elle est cochée, vous permet de définir intentionnellement un « port inutilisé » comme « approuvé » sur l'un des champs de la chaîne de portées à laquelle cette charge de travail a accès. Remarque : si un port est approuvé pour une portée et que ce port n'est explicitement approuvé sur aucune des portées enfants (si cette portée a des enfants), les cases de la portée sont désactivées, car il est implicite que toute portée enfant à laquelle la portée parente a accès à est déjà approuvé dans cette chaîne.

Boîte de dialogue modale d'approbation :

# Edit Approval of port 22 Make sure to be as specific as you can while approving higher up the scope chain as you will be approving this port in all of its children. Tetration : Collector Tetration Default Confirm Cancel

Boîte de dialogue modale des interfaces :

|   | Interfaces  | s for    | port: 4242  |   |           |         |        |         |   |          |   |         |
|---|-------------|----------|-------------|---|-----------|---------|--------|---------|---|----------|---|---------|
|   | Interface   | \$       | Permitted * | ÷ | CVE Score | Å.<br>V | PID \$ | Escaped | * | Rejected | * | Links ‡ |
|   | 0.0.0.0     |          | 8518443     |   | None      |         | 25642  | N/A     |   | N/A      |   | None    |
|   | 0.0.0.0     |          | 8518443     |   | None      |         | 21680  | N/A     |   | N/A      |   | None    |
| * | Based on Ho | ost Fire | wall        |   |           |         |        |         |   |          |   | Close   |

Figure 7: Aide sur la note de surface d'attaque

| Attack Surface Score                                                                                                    | Help                                                                                                    |                                                                                                    |  |  |  |  |
|----------------------------------------------------------------------------------------------------|----------------------------------------------------------------------------------------------------|----------------------------------------------------------------------------------------------------|--|--|--|--|
| Supported Agent Types                                                                                                    | 💌 Deep Visibility (19)                                                                                                    | 19 supported workloads                                                                                                    |  |  |  |  |
| X AnvConnect (0)                                                                                                    | X Hardware Switch (0)                                                                                                    | ·                                                                                                    |  |  |  |  |
| What is an Attack Surface Score                                                                                                    | ?                                                                                                    |                                                                                                    |  |  |  |  |
| An Attack Surface Score is an indicat<br>workloads. Intuitively, the more open<br>that can be easily remedied by blocki                                                                                                    | or of security posture in your depl<br>ports available to an attacker, the<br>ng those ports if they aren't neede                               | oyment as it relates to unused open ports on the<br>larger the attack surface. Unused ports are ones<br>ed.                                                                            |  |  |  |  |
| Ports are considered unused if no trad<br>enabled - either in a new deployment<br>score will gradually improve over the<br>unused. Scores are computed daily; r                                                                                                    | ffic is observed on them over the<br>(or upgrade to 3.1) or a new Deep<br>course of those two weeks as the<br>newly added sensors will not have | previous 2 weeks. When this feature is initially<br>b Visibility sensor is installed on a workload - the<br>system stabilizes and learns what ports are in fact<br>scores immediately. |  |  |  |  |
| Like all Security Scores, a higher scor<br>immediately closed, and 100 meaning                                                                                                    | re is better, with 0 meaning there is<br>g there are no unused open ports                                                                       | s a an open port on a host that needs to be<br>observed in the system.                                                                                                    |  |  |  |  |
| How is the Attack Surface Score                                                                                                    | calculated?                                                                                                    |                                                                                                    |  |  |  |  |
| The Attack Surface Score is based or<br>the score so smaller numbers of unus<br>better score than 100 unused ports a                                                                                                    | n the ratio of unused ports to total<br>and ports will give better scores. E<br>nd 200 total ports even though the                              | opened ports, with a additive smoothing to adjust<br>.g. 1 unused port and 2 total ports should give a<br>e ratio in both cases is 1/2.                                                |  |  |  |  |
| The most well-known ports that are commonly hacked are penalized with a much greater weight since they often expose many more vectors of attack. Examples of those ports are 21-FTP, 22-SSH, 23-Telnet, and 8080, 8088, 8888, etc (which are often used for web servers).                                                          |                                                                                                    |                                                                                                    |  |  |  |  |
| How do I improve my score?                                                                                                    |                                                                                                    |                                                                                                    |  |  |  |  |
| Currently, the only way to improve your Attack Surface Score is by closing unused interfaces and/or ports. We will be incorporating more sophisticated approaches in the future, including combining open ports with known vulnerabilities, and allowing unused ports to be present if there are policies that apply to that port. |                                                                                                    |                                                                                                    |  |  |  |  |
| How do I increase the number of workloads with scores?                                                                                                    |                                                                                                    |                                                                                                    |  |  |  |  |
| Attack Surface Scores can only be ca<br>Install more of these sensors to increa                                                                                                    | Iculated when Deep Visibility, Enfo<br>ase your Attack Surface Score cov                                                                        | prcement, or AnyConnect Sensors are present.<br>/erage.                                                                                                    |  |  |  |  |

## Note de criminalistique

La gravité des événements criminalistiques sur les charges de travail est utilisée pour calculer les notes.

L

#### *Figure 8: Détails de la note criminalistique*

| Workload Score Distribution<br>57 total             |               | Forensics Score<br>Sep 22 3:00pm                     | Child Scope Scores<br>20 descendants of JustACompany with sc | cores          |
|-----------------------------------------------------|---------------|------------------------------------------------------|--------------------------------------------------------------|----------------|
| 0 5 10 15 20 25 30 35 40 45 50 55 60 65 70 75 80 85 | 90 95 100 N/A | JustACompany<br>Average score, 19 workloads (38 N/A) | 0 5 10 15 20 25 30 35 40 45 50 55 60 65 70 75 80             | 0 85 90 95 100 |
| Workloads  \$\\$                                    | Score -       |                                                      | Scopes ÷                                                     | Score -        |
| enforcementPolicyStore-2                            | 90            |                                                      | JustACompany:Marketing:Promotions                            | 93             |
| tsdbBosunGrafana-1                                  | 90            | Hourly scores - September 22, 2018                   | pany:Enforcement:EnforcementPolicyStore                      | 93             |
| collectorDatamover-1                                | 95            | 100                                                  | JustACompany:Marketing                                       | 94             |
| collectorDatamover-2                                | 95            | 25                                                   | JustACompany:Enforcement                                     | 94             |
| collectorDatamover-3                                | 95            | 0<br>12AM 06AM 12PM                                  | JustACompany:Operations                                      | 95             |
| « 1 2 3 4 »                                         |               |                                                      | « 1 2 3 4 »                                                  |                |

La note la plus faible indique :

- Un ou plusieurs événements criminalistiques ont été observés sur la charge de travail.
- Ou une ou plusieurs règles criminalistiques sont parasitées ou incorrectes.

Pour améliorer le résultat :

- Corrigez le problème, le cas échéant, pour réduire les risques d'expositions ou d'exploitations.
- Ajustez les règles criminalistiques pour réduire le bruit et les fausses alertes.

La note criminalistique pour une charge de travail est inversement proportionnelle à la note d'impact totale des événements criminalistiques. Plus la note d'incidence totale des événements criminalistiques est élevée, plus leur incidence est faible.

| Gravité                             | Note d'incidence |
|-------------------------------------|------------------|
| IMMEDIATE_ACTION (ACTION_IMMÉDIATE) | 100              |
| CRITIQUE                            | 10               |
| ÉLEVÉE                              | 5                |
| CRITIQUE                            | 3                |

Figure 9: Formule de note criminalistique

forensics score =  $max(0, (100 - \sum forensics event impact score))$ 

Reportez-vous à la section Criminalistique pour plus de détails.

#### Figure 10: Aide relative à la note criminalistique

| Forensics Score Help                                                                                                    |                                                                                                    |                                                                                                    |  |  |  |  |
|----------------------------------------------------------------------------------------------------|----------------------------------------------------------------------------------------------------|----------------------------------------------------------------------------------------------------|--|--|--|--|
| Supported Agent Types                                                                                                    |                                                                                                    | <b>19</b> supported workloads                                                                                                    |  |  |  |  |
| X Universal Visibility (38)                                                                                                    | 📀 Deep Visibility (19)                                                                                                    | Enforcement (0)                                                                                                    |  |  |  |  |
| X AnyConnect (0)                                                                                                    | X Hardware Switch (0)                                                                                                    |                                                                                                    |  |  |  |  |
| What is a Forensics Score?                                                                                                    |                                                                                                    |                                                                                                    |  |  |  |  |
| A Forensics Score is one of the Securit<br>security posture. Like all other Security<br>immediate action, and 100 meaning the                                                                                                    | ty Scores that when combined wi<br>v Scores, a higher score is better,<br>ere are no Forensic Events obser                                                                                                    | Il give a simple assessment of your overall<br>with 0 meaning there is a workload that requires<br>ved within this Scope.                          |  |  |  |  |
| How is the Forensics Score calcul                                                                                                    | ated?                                                                                                    |                                                                                                    |  |  |  |  |
| For each Workload we compute a Fore<br>observed on that Workload based on the<br>observed, and a score of 0 means ther<br>for a Scope is the average Workload so                                                                                                    | ensics Score. A Workload's Foren<br>he profiles enabled for this scope<br>re is a Forensic Event detected th<br>core within that Scope.                                                                                                    | sics Score is derived from the Forensic Events<br>A score of 100 means no Forensic Events were<br>at requires immediate action. The Forensic Score |  |  |  |  |
| <ul> <li>A Forensic Event with the severity</li> <li>A Forensic Event with the severity</li> <li>A Forensic Event with the severity</li> <li>A Forensic Event with the severity where the quality of the signal is s</li> <li>A Forensic Event with the severity zero.</li> </ul>                                                                  | <ul> <li>A Forensic Event with the severity CRITICAL reduces a workload's score with the weight of 10.</li> <li>A Forensic Event with the severity HIGH reduces a workload's score with the weight of 5</li> <li>A Forensic Event with the severity MEDIUM reduces a workload's score with the weight of 3.</li> <li>A Forensic Event with the severity LOW doesn't contribute to the Forensics Score. This is recommended for new rules where the quality of the signal is still being tuned and is likely to be noisy.</li> <li>A Forensic Event with the severity REQUIRES IMMEDIATE ACTION will reduce the Score for the entire Scope to zero.</li> </ul> |                                                                                                    |  |  |  |  |
| How do I improve my score?                                                                                                    |                                                                                                    |                                                                                                    |  |  |  |  |
| Tuning your Forensics Score can be done by adjusting the Forensic Rules enabled for this Scope. Creating rules that are less noisy will give you a more accurate score. Acting upon and preventing legitimate Forensic Events (events that are evidence of an intrusion or other bad activity) is another good way to improve your Forensic Score. |                                                                                                    |                                                                                                    |  |  |  |  |
| How do I increase the number of workloads with scores?                                                                                                    |                                                                                                    |                                                                                                    |  |  |  |  |
| See the compatibility chart above for which sensor types are compatible. Installing the supported sensor types on more Workloads will increse your Forensic coverage.                                                                                                    |                                                                                                    |                                                                                                    |  |  |  |  |

### Note d'anomalie de réseau

La gravité des événements d'anomalie de réseau sur les charges de travail est utilisée pour calculer les notes.

#### Figure 11: Détails de la note de fuite de données

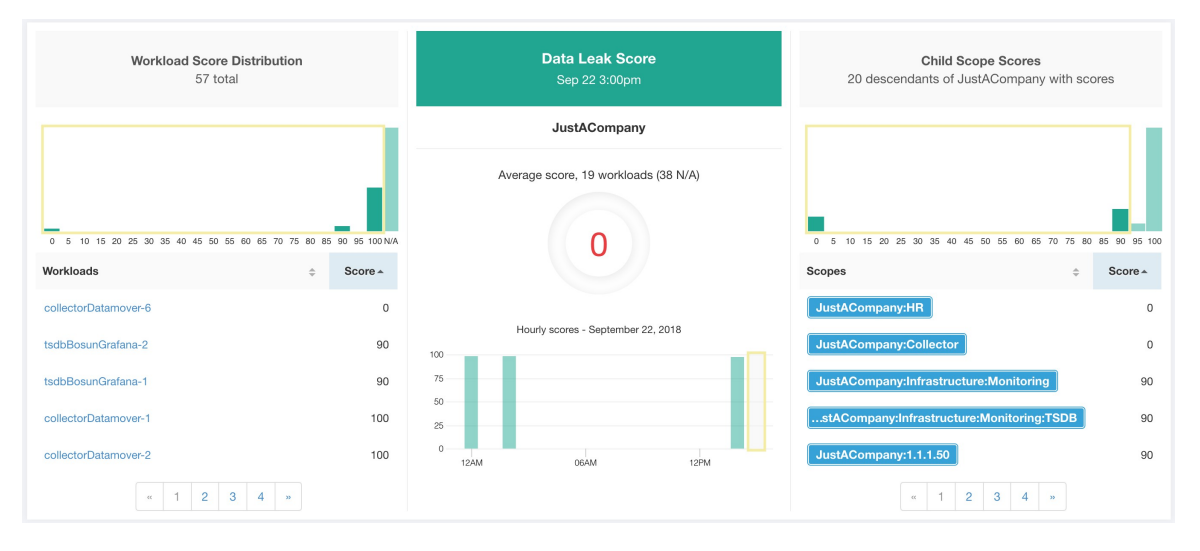

La note la plus faible indique :

- Une quantité inhabituellement élevée de données est transférée à partir des charges de travail.
- Ou la règle criminalistique d'anomalie de réseau est incorrecte ou parasitée par du bruit.

Pour améliorer le résultat :

- Corrigez le problème, le cas échéant, pour réduire les risques d'exfiltration de données.
- Ajustez les règles d'anomalies de réseau pour réduire le bruit et les fausses alertes.

La note d'anomalie de réseau pour une charge de travail est inversement proportionnelle à la note de gravité totale des événements d'anomalie de réseau. Plus la note d'anomalie totale de réseau est élevée, plus la note d'anomalie de réseau est faible.

| Gravité                             | Résultat |
|-------------------------------------|----------|
| IMMEDIATE_ACTION (ACTION_IMMÉDIATE) | 100      |
| CRITIQUE                            | 10       |
| ÉLEVÉE                              | 5        |
| CRITIQUE                            | 3        |

Figure 12: Formule de la note de fuite de données

data leak score = 
$$max(0, (100 - \sum data leak event severity score))$$

Reportez-vous à la section Détection des anomalies de réseau par PCR pour en savoir plus.

#### Figure 13: Aide sur la note de fuite de données

| Data Leak Score He                                                                                                    | ۱p                                                                                                    |                                                                                                    |
|----------------------------------------------------------------------------------------------------|----------------------------------------------------------------------------------------------------|----------------------------------------------------------------------------------------------------|
| Supported Agent Types                                                                                                    |                                                                                                    | <b>19</b> supported workloads                                                                                                    |
| 🗙 Universal Visibility (38)                                                                                                    | 📀 Deep Visibility (19)                                                                                                    | S Enforcement (0)                                                                                                    |
| 📀 AnyConnect (0)                                                                                                    | 🗙 Hardware Switch (0)                                                                                                    |                                                                                                    |
| What is a Data Leak Score?                                                                                                    |                                                                                                    |                                                                                                    |
| A Data Leak Score gives you an a<br>being transmitted out of your work<br>workload that requires immediate                                                                                                    | ssessment of whether there are any s<br>doads. Like all Security Scores, a hig<br>action, and 100 meaning there are no                                                                                                    | symptoms of unusually significant amounts of data<br>her score is better, with 0 meaning there is a<br>o Data Leak Events observed within this Scope.                                                                   |
| How is the Data Leak Score c                                                                                                    | alculated?                                                                                                    |                                                                                                    |
| The Data Leak Score is also comp<br>Score. A Workload's Data Leak Sc<br>profiles enabled for this scope. A s<br>is a Data Leak Event detected that<br>score within that Scope.                                                                                            | uted similarly to the Forensics Score<br>core is derived from the Data Leak Ev<br>score of 100 means no Data Leak Ev<br>t requires immediate action. The Data                                                                              | •. For each Workload we compute a Data Leak<br>rents observed on that Workload based on the<br>ents were observed, and a score of 0 means there<br>a Leak Score for a Scope is the average Workload                     |
| <ul> <li>A Data Leak Event with the set</li> <li>A Data Leak Event with the set</li> <li>A Data Leak Event with the set</li> <li>A Data Leak Event with the set</li> <li>rules where the quality of the</li> <li>A Data Leak Event with the set</li> <li>Zero.</li> </ul> | everity CRITICAL reduces a workload<br>everity HIGH reduces a workload's so<br>everity MEDIUM reduces a workload<br>everity LOW doesn't contribute to the<br>signal is still being tuned and is likely<br>everity REQUIRES IMMEDIATE ACTIV | d's score with the weight of 10<br>core with the weight of 5.<br>'s score with the weight of 3.<br>e Data Leak Score. This is recommended for new<br>y to be noisy.<br>ON will reduce the Score for the entire Scope to |
| How do I improve my score?                                                                                                    |                                                                                                    |                                                                                                    |
| Tuning your Data Leak Score can<br>Creating rules that are less noisy v<br>Events (events that are evidence of<br>Score.                                                                                                    | be done by adjusting the Forensic Ru<br>vill give you a more accurate score. A<br>of anomalous exfiltration activities) is                                                                                                    | ules for Data Leak Events enabled for this Scope.<br>Acting upon and preventing legitimate Data Leak<br>another good way to improve your Data Leak                                                                      |
| How do I increase the number                                                                                                    | of workloads with scores?                                                                                                    |                                                                                                    |
| Data Leak Scores can only be cald<br>workloads to improve your score of                                                                                                    | culated when Deep Visibility Sensors<br>coverage.                                                                                                    | are present. Install Deep Visibility Sensors on more                                                                                                    |

### Note de conformité de la segmentation

La note de conformité de la segmentation présente une vue générale des violations de politique et souligne les portées et les espaces de travail qui ont subi le plus grand nombre de violations.

#### Figure 14: Détails de la note de conformité de la segmentation

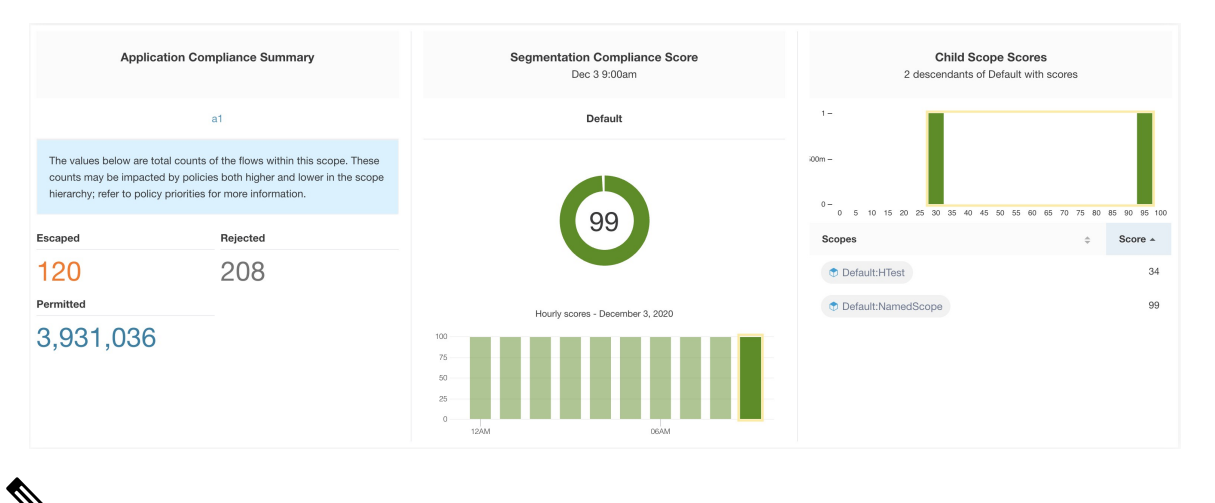

**Note** Le nombre d'échappés, de refus ou d'autorisations affiché dans le tableau de bord de sécurité pour la portée racine ne correspond pas à tous les nombres affichés respectivement pour toutes les portées enfants. Le nombre d'échappés, de refus ou d'autorisations est une évaluation de la politique et pas seulement de la source ou de la destination.

La note la plus faible indique :

- Nombre important de flux échappés (violations de politique) par rapport à la valeur autorisée
- La note est de 0 lorsqu'il y a plus de flux échappés que celui autorisé.

La note de conformité de la segmentation est calculée pour les portées avec un espace de travail principal appliqué. Pour les portées sans espaces de travail appliqués, la note sera calculée comme la moyenne des notes des portées descendantes comportant des politiques appliquées.

La note est calculée en utilisant le rapport entre échappé et autorisé.

Figure 15: Formule de la note de conformité de la segmentation

compliance score = 
$$100 - \frac{100 \times escaped}{permitted}$$

Améliorer le score en réduisant le nombre de violations de politique

- · Vérifiez que les politiques couvrent correctement le comportement souhaité.
- Vérifiez que les politiques sont correctement appliquées.

#### Figure 16: Aide pour les détails sur le niveau de conformité de la segmentation

| Supported Agent Types                        |                                                  | 5,059 supported workload                                 |
|----------------------------------------------|--------------------------------------------------|----------------------------------------------------------|
| <ul> <li>Universal Visibility (8)</li> </ul> | <ul> <li>Deep Visibility (23)</li> </ul>         | <ul> <li>Enforcement (25)</li> </ul>                     |
| ⊘ AnyConnect (5,002)                         | ⊘ Hardware Switch (1)                            |                                                          |
| What is a Segmentation Compliar              | nce Score?                                       |                                                          |
| applicable if you have Applications          | with policies that are enforced.                 |                                                          |
| Segmentation Compliance differs fro          | om the other modules in that the score appli     | ies only to Scopes and not to specific workloads. If the |
| Scope has an enforced Application,           | the score is derived from the number of Rej      | jected and Escaped flows relative to the total number of |
| flows observed. The counts are disp          | played in the left pane, clicking them will take | e you to the enforced application view. For Scopes that  |
| don't have an enforced application,          | the score is the average of the child scope s    | scores.                                                  |
| How do I improve my score?                   |                                                  |                                                          |
| Investigating and reducing the numl          | ber of Rejected and Escaped flows will impro     | ove and increase your Segmentation Compliance Score      |
|                                              |                                                  |                                                          |
| How do I increase the number of              | Scopes with scores?                              |                                                          |

Afficher le Tableau de bord de sécurité

### À propos de la traduction

Cisco peut fournir des traductions du présent contenu dans la langue locale pour certains endroits. Veuillez noter que des traductions sont fournies à titre informatif seulement et, en cas d'incohérence, la version anglaise du présent contenu prévaudra.